# Procedura per sbloccare l'attività di sincronizzazione condivisa UNI nel database Sybase Prime Provisioning

## Sommario

Introduzione Prerequisiti Requisiti Componenti usati Problema Soluzione

### Introduzione

In questo documento viene descritta una procedura dettagliata per risolvere e/o sbloccare l'attività di sincronizzazione condivisa UNI (User Network Interface) nel database Sybase di Prime Provisioning.

## Prerequisiti

#### Requisiti

Cisco raccomanda la conoscenza dei seguenti argomenti:

- SQL (Structured Query Language)
- Richiesta di servizio Prime Provisioning (SR) e creazione di attività

#### Componenti usati

Le informazioni fornite in questo documento si basano sulle seguenti versioni software e hardware:

- Prime Provisioning 6.1 e versioni successive
- Oracle Database release 11G
- database Sybase

Le informazioni discusse in questo documento fanno riferimento a dispositivi usati in uno specifico ambiente di emulazione. Su tutti i dispositivi menzionati nel documento la configurazione è stata ripristinata ai valori predefiniti. Se la rete è operativa, valutare attentamente eventuali conseguenze derivanti dall'uso dei comandi.

### Problema

L'applicazione Prime Provisioning genera un'eccezione quando si crea un nuovo EVC SR (Ethernet Virtual Circuit) o si modifica un EVC SR già esistente:

1940 : Job ID[xxxx - Edit/Create operations are not allowed before completing shared UNI sync task  $\mid$  xxxx

#### Soluzione

Eseguire la procedura di sblocco sul database sybase Prime Provisioning primario:

Passaggio 1. Connettersi a un server Prime Provisioning in una sessione SSH (Secure Socket Cell) su **iscadm** (utente dell'applicazione Prime Provisioning) e passare alla directory di installazione di base.

Passaggio 2. Configurare la sessione SSH per la connessione al database di sybase Prime Provisioning:

1. cd \$ISC\_HOME

- 2. ./prime.sh shell
- 3. cd bin
- 4. source vpnenv.sh
- 5. cd \$SYBASE\_HOME/bin
- 6. source sa\_config.sh

Passaggio 3. Arrestare completamente l'applicazione Prime Provisioning:

./prime.sh stopall

Passaggio 4. Avviare e inizializzare il database di sybase Prime Provisioning:

./prime.sh startdb ./prime.sh initdb.sh Passaggio 5. Connettersi al database Sybase di Prime Provisioning:

dbisql -nogui -c "uid=DBA;pwd=sql" -port 2630

**Nota:** Verificare questi parametri nell'output di **altri** comandi **runtime.properties** dalla directory principale di PP. Cercare i valori **db\_usr** e **db\_pwd**.

Passaggio 6. Confermare l'ID task coperto dall'eccezione generata da Prime Provisioning:

select \* from SHARED\_UNI\_SYNC\_INFO; Passaggio 7. Acquisire i dettagli delle altre SR che devono essere incluse nell'attività di sincronizzazione:

select \* from SHARED\_UNI\_SYNC\_TARGET; Passaggio 8. Eliminare i dettagli dell'attività UNI condivisa: Nota: task\_id è un numero di task coperto dall'eccezione generata da Prime Provisioning.

Passaggio 9. Avviare l'applicazione Prime Provisioning:

./prime.sh start

Passaggio 10. Passare a **Prime Provisioning GUI > Operate > Task Manager** e filtrare in base al formato UNI condiviso sincronizzato, dove è possibile selezionare il task e fare clic su **Delete** per eliminarlo.

Passaggio 11. **Passare a Gestione richieste servizi** e filtrare in base al numero SR da cui è stata originata l'attività di sincronizzazione ed eseguire una rimozione forzata.

**Nota:** Prima di eseguire un'eliminazione forzata sulla SR, prendere nota di tutti i dettagli della SR come l'**ID VLAN, il PE, le interfacce e così via.** 

Dopo l'operazione di eliminazione e sincronizzazione dei processi, è ora possibile creare una nuova SR con il dispositivo e le interfacce che erano bloccate e ora sono rilasciate per essere utilizzate dagli operatori. Sarà possibile creare nuovamente la SR e distribuirla.